## Coordia School Sperintendent Richardt Woods, Georgia's School Sperintendent "divinating Georgia's School Sperintendent

## **Chart and Table View**

 Within the Historical Dashboard details pages of SLDS data for Enrollment and Attendance, there are two options for viewing data in each available sugroup: Table View and Chart View.

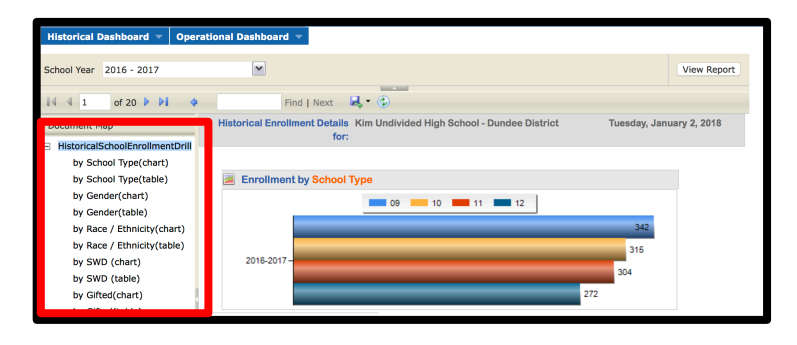

2. Selecting "chart" for any of the available subgroups will display the data as a bar graph.

| Historical Dashboard V Operat | ional Dashboard 👻                                                         |                          |
|-------------------------------|---------------------------------------------------------------------------|--------------------------|
| School Year 2016 - 2017       |                                                                           | View Report              |
| i4 4 1 of 20 ▶ ▶i 4           | Find   Next 🔍 🔹 🛞                                                         |                          |
| Document Map                  | Historical Enrollment Details Kim Undivided High School - Dundee District | Tuesday, January 2, 2018 |
| by School Type(chart)         |                                                                           |                          |
| by School Type(table)         | Enrollment by School Type                                                 |                          |
| by Gender(chart)              | 09 10 11 12                                                               |                          |
| by Gender(table)              |                                                                           |                          |
| by Race / Ethnicity(chart)    |                                                                           | 342                      |
| by Race / Ethnicity(table)    |                                                                           | 315                      |
| by SWD (chart)                | 2016-2017-                                                                |                          |
| by SWD (table)                |                                                                           | 304                      |
| by Gifted(chart)              | 272                                                                       |                          |
| by Gifted(table)              |                                                                           |                          |

3. Selecting "table" for any of the available subgroups will display the data as a table graph and provides hyperlinked numbers that can be clicked to display student names.

| School Year 2016 - 2017                                  | <b>v</b>                                                                  |  |  |  |  |  |  |  |  |  |  |
|----------------------------------------------------------|---------------------------------------------------------------------------|--|--|--|--|--|--|--|--|--|--|
| i4 4 2 of 20 🕨 🔰 💠                                       | Find   Next 🔍 🔍                                                           |  |  |  |  |  |  |  |  |  |  |
| Document Map                                             | Historical Enrollment Details Kim Undivided High School - Dundee District |  |  |  |  |  |  |  |  |  |  |
| HistoricalSchoolEnrollmentDrill                          | 😭 Enrollment by School Type                                               |  |  |  |  |  |  |  |  |  |  |
| by School Type(table)                                    | School Total<br>Year 09 10 11 12                                          |  |  |  |  |  |  |  |  |  |  |
| by Gender(table)                                         | 2016-2017 <u>342</u> <u>315</u> <u>304</u> <u>272</u> <u>1,233</u>        |  |  |  |  |  |  |  |  |  |  |
| by Race / Ethnicity(chart)<br>by Race / Ethnicity(table) | SchoolEnrollmentDrill Page 2 of 20                                        |  |  |  |  |  |  |  |  |  |  |

 Clicking a hyperlinked number will display the list of students for that specific subgroup, in alphabetical order, with all corresponding subgroups for each student.

| <ul> <li>SchoolStudentDrill</li> <li>Kim Undivided High School (table)</li> </ul> | Student List for 12<br>2017 Encolment - by Grade Level - Entries |                      |            |       |        |                                  |     |    |        |          |          |         |     |     |          |
|-----------------------------------------------------------------------------------|------------------------------------------------------------------|----------------------|------------|-------|--------|----------------------------------|-----|----|--------|----------|----------|---------|-----|-----|----------|
|                                                                                   | A Student List - Enrollment - by Grade Level: (12) - Entries     |                      |            |       |        |                                  |     |    |        |          |          |         |     |     |          |
|                                                                                   | SCROOL                                                           | Student Name         | GTID       | Grade | Gender | Race / Ethnicity                 | ELL | ED | Gifted | Retained | Remedial | Migrant | SWD | SST | Military |
|                                                                                   | Km Undivided<br>High School                                      | Adcock , Sharmaine A | 9003323034 | 12    | FEMALE | HISPANIC                         |     |    |        |          |          |         |     |     |          |
|                                                                                   |                                                                  | Addington , Louie U  | 9002818318 | 12    | MALE   | HISPANIC                         |     | Y  |        |          |          |         |     |     |          |
|                                                                                   |                                                                  | Addison , Donnie N   | 9003403075 | 12    | MALE   | WHITE, NOT OF HISPANIC<br>ORIGIN |     |    |        |          |          |         |     |     |          |
|                                                                                   |                                                                  | Albin , Wilford L    | 9000535340 | 12    | MALE   | HISPANIC                         |     | Y  |        |          |          |         |     |     |          |
|                                                                                   |                                                                  | Alday , Francis A    | 9001915540 | 12    | MALE   | WHITE, NOT OF HISPANIC<br>ORIGIN |     | ۲  |        |          |          |         | ۲   |     |          |
|                                                                                   |                                                                  | Andino , Salvador L  | 9001686303 | 12    | MALE   | WHITE, NOT OF HISPANIC<br>ORIGIN |     |    |        |          |          |         |     |     |          |
|                                                                                   |                                                                  | Ankney, Virgil R     | 9001638472 | 12    | MALE   | WHITE, NOT OF HISPANIC<br>ORIGIN |     |    | Y      |          |          |         |     |     |          |
|                                                                                   |                                                                  | Apple , Davis V      | 9001744697 | 12    | MALE   | ASIAN                            |     |    |        |          |          |         |     |     |          |
|                                                                                   |                                                                  | Arceneaux . Melvin L | 9000287640 | 12    | MALE   | BLACK, NOT OF<br>HISPANIC ORIGIN |     |    |        |          |          |         |     |     |          |
|                                                                                   |                                                                  | Aybar, Esteban T     | 9003871060 | 12    | MALE   | WHITE, NOT OF HISPANIC<br>ORIGIN |     |    | Y      |          |          |         |     |     |          |

For more information on display options for data, see the More Button and Additional Years Data 5 Steps.